### Wat is Multi-Factor Authenticatie (MFA)

Kort samengevat is Multi-Factor Authenticatie (MFA) een authenticatie methode waarbij de online gebruiker twee stappen succesvol moet doorlopen om ergens toegang tot te krijgen.

#### Installatie van de applicatie

Wat eerst moet gebeuren is de installatie van de MFA applicatie.

Voor Android gebruikers kan je deze vinden onder de "Play Store - Microsoft Authenticator" en voor iOS gebruikers kan je dit vinden onder de "App Store - Microsoft Authenticator".

| 18:30                                                                                     | ♥◢ ◢ 92% 🖡                                           |
|-------------------------------------------------------------------------------------------|------------------------------------------------------|
| ÷                                                                                         | ٩ :                                                  |
| Microso<br>Authent<br>Microsoft Co                                                        | ft<br>icator<br><sup>rporation</sup>                 |
| Verwijderen                                                                               | Openen                                               |
| Nieuwe functies •<br>Laatst geüpdatet: 17 dec. 2020                                       | $\rightarrow$                                        |
| Er wordt constant gewerkt a<br>oplossen van problemen en                                  | an nieuwe functies, het<br>prestatieverbeteringen. Z |
| Deze app beoordelen<br>Laat anderen weten wat je ervan                                    | vindt                                                |
|                                                                                           |                                                      |
| Schrijf een review                                                                        |                                                      |
| Contactgegevens van                                                                       | ontwikkelaar 🗸 🗸                                     |
| Deelnemen aan het bè                                                                      | taprogramma                                          |
| Probeer nieuwe functies voo<br>officieel worden vrijgegeven<br>feedback aan de ontwikkela | rdat ze<br>en geef je<br>ar.                         |
| Deelnemen Meer informe                                                                    |                                                      |

Eenmaal de applicatie is geïnstalleerd zorg je dat je een computer/laptop bij de hand hebt. Op de pc surf je naar: <u>https://aka.ms/mfasetup</u>

De site zal je meteen een prompt tonen om in te loggen of een account toe te voegen.

Heb je eerder aangemeld met je werk account dan kan je dezelfde nemen om verder te gaan, zo niet dan kan je een account toevoegen.

Het account dat je moet toevoegen is je werk mail: voornaam.familienaam@azsintjan.be.

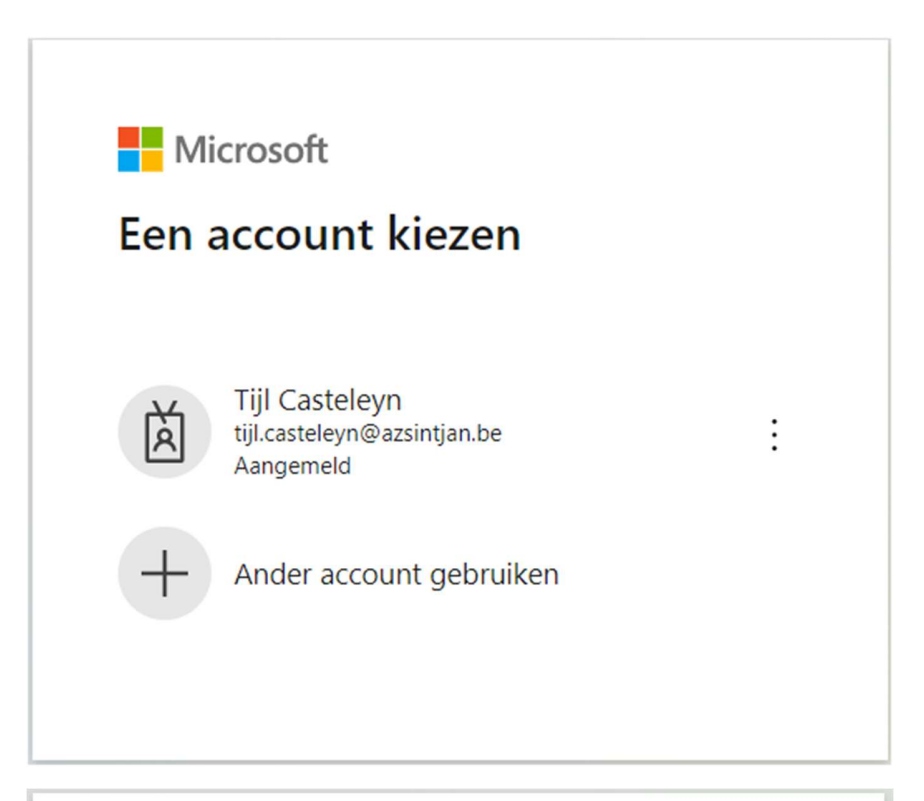

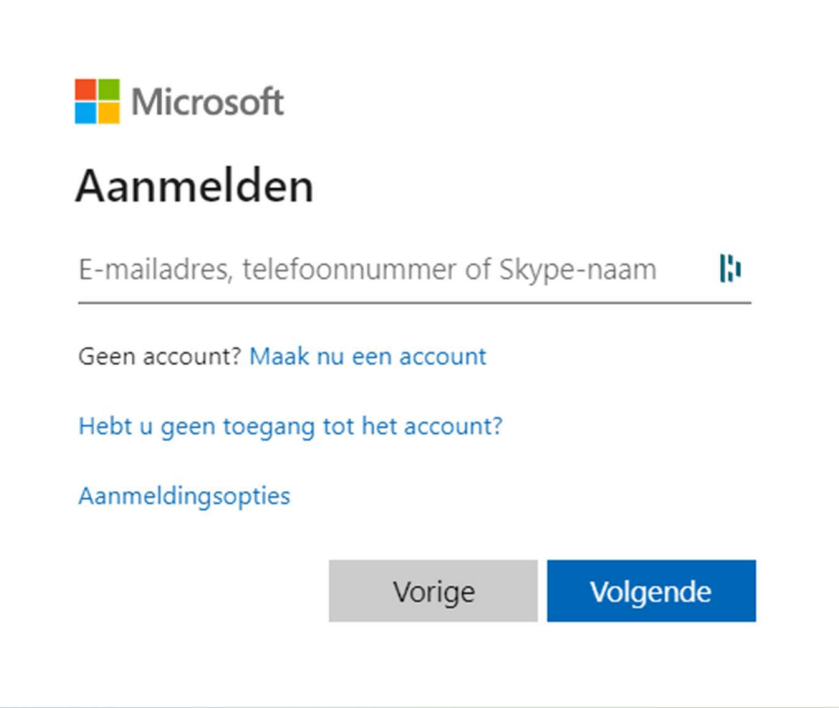

Na het invullen van je account zal je op een volgend venster komen waar je dit nog eens moet doen. Hier weer je werk mail ingeven, voornaam.familienaam@azsintjan.be, ook je Windows wachtwoord ingeven.

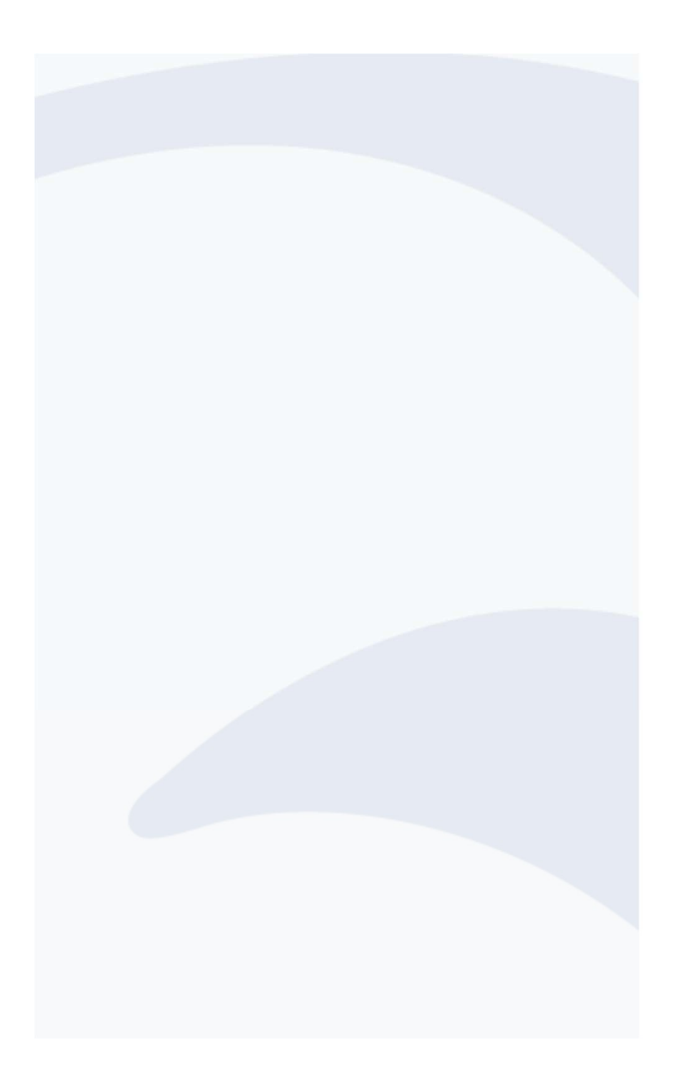

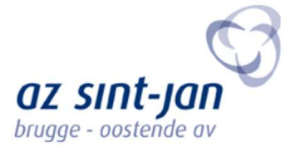

#### Aanmelden

| tijl.casteleyn@azsintjan.be | lb. |
|-----------------------------|-----|
| Wachtwoord                  | B   |

Aanmelden

Na het aanmelden krijg je de melding of je aangemeld wil blijven, hier kies je voor "ja" en "niet opnieuw weergeven".

| Microsoft                                  |                                                                                        |  |  |  |  |  |
|--------------------------------------------|----------------------------------------------------------------------------------------|--|--|--|--|--|
| tijl.casteleyn@azsint                      | tjan.be                                                                                |  |  |  |  |  |
| Aangemeld                                  | Aangemeld blijven?                                                                     |  |  |  |  |  |
| Doe dit om het aant<br>u aan te melden, te | Doe dit om het aantal keer dat u wordt gevraagd om<br>u aan te melden, te verminderen. |  |  |  |  |  |
| Dit niet opnieu                            | Dit niet opnieuw weergeven                                                             |  |  |  |  |  |
|                                            | Nee Ja                                                                                 |  |  |  |  |  |
|                                            |                                                                                        |  |  |  |  |  |

Volgend venster hoef je niets extra te doen, enkel klikken op volgende.

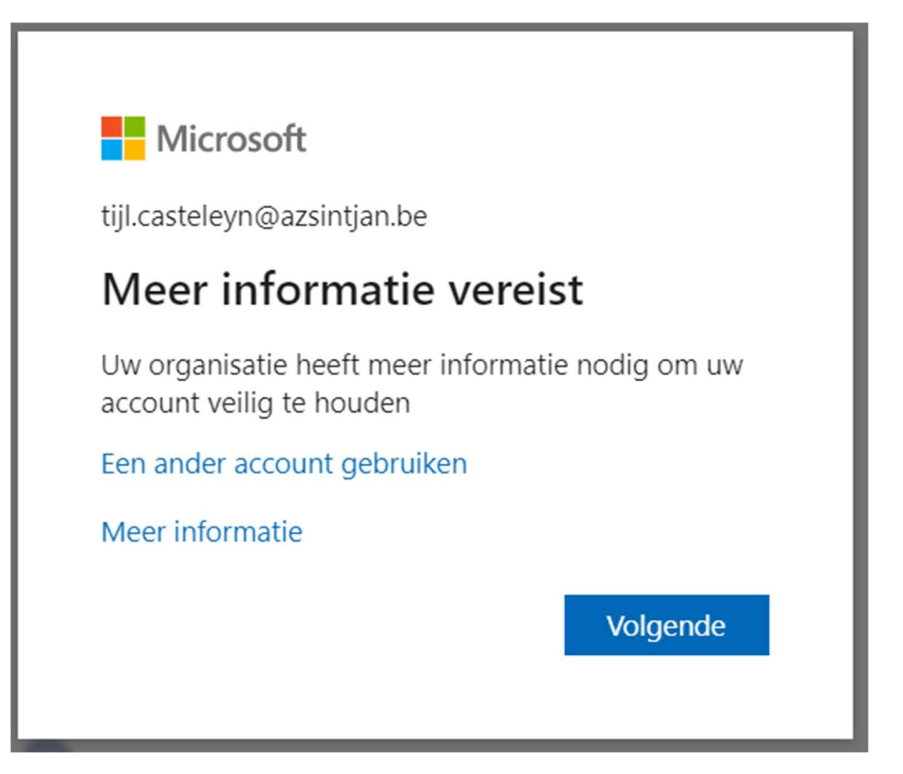

### Configuratie van MFA

Zorg hier dat de applicatie zeker geïnstalleerd is en werkt. Indien de applicatie op de smartphone staat kan je op volgende drukken.

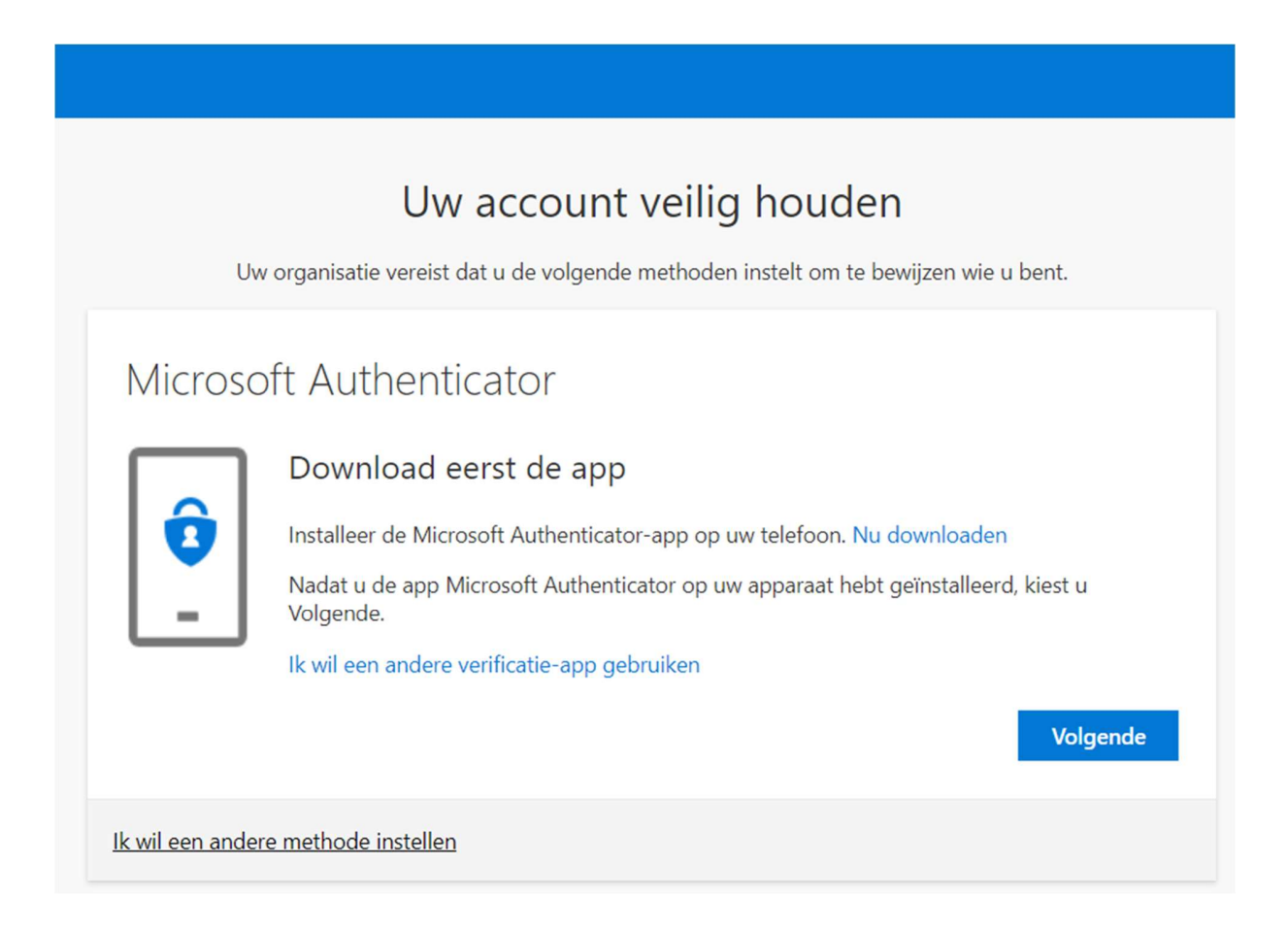

Je zal op de applicatie de keuze hebben om meldingen aan te zetten, dit zeker doen. Deze hebben we nodig voor de verificatie. Druk op volgend venster nog niet op volgende, dit voorlopig laten staan. Dit komt later aan bod. Ga eerst terug naar de smartphone.

| Uw account veilig houden<br>Uw organisatie vereist dat u de volgende methoden instelt om te bewijzen wie u bent. |                                                                                                    |  |  |  |
|----------------------------------------------------------------------------------------------------|----------------------------------------------------------------------------------------------------|--|--|--|
| Microso                                                                                                    | oft Authenticator<br>Uw account instellen<br>Sta meldingen toe als hierom wordt gevraagd. Voeg vervolgens een account toe en kies<br>Werk of school. |  |  |  |
| <u>lk wil een ande</u>                                                                                           | Vorige Volgende                                                                                                    |  |  |  |

Je account koppelen komt op de smartphone doen we als volgt. Rechts boven in de app staan 3 punten onder elkaar, daar druk je op. Daar kies je voor Account toevoegen.

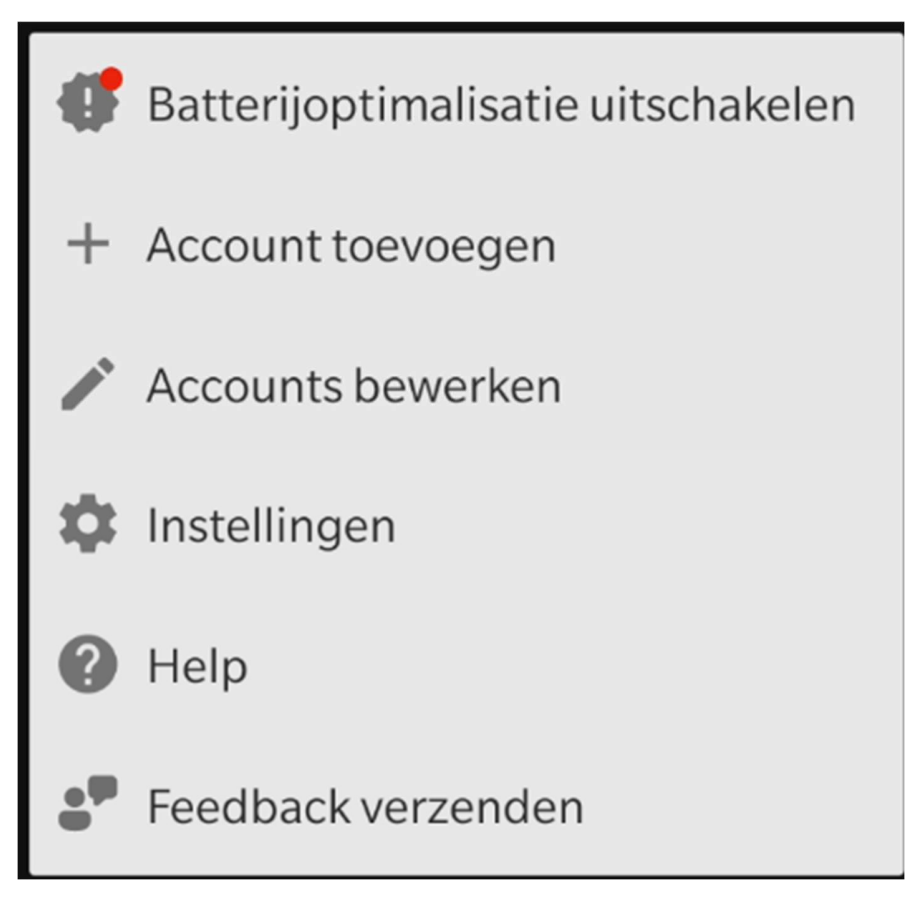

Na het klikken krijg je 3 opties, persoonlijk account, werk- of schoolaccount of ander account. Hier kiezen we voor werk- of schoolaccount. Als je dat hebt gekozen krijg je de mogelijkheid om aan te melden of een QR code te scannen. We kiezen er voor om de QR te scannen. Nu de applicatie klaar staat om te scannen gaan we door op de pc.

Klik nu op volgende op de pc, dan krijg je een QR code te zien, deze scan je met je smartphone.

| Uw account veilig houden<br>Uw organisatie vereist dat u de volgende methoden instelt om te bewijzen wie u bent.                                                                                  |  |  |  |
|----------------------------------------------------------------------------------------------------|--|--|--|
| Microsoft Authenticator                                                                                                    |  |  |  |
| De QR-code scannen                                                                                                    |  |  |  |
| Gebruik de Microsoft Authenticator-app om de QR-code te scannen. Hierdoor wordt de Microsoft<br>Authenticator-app verbonden met uw account.<br>Nadat u de QR-code hebt gescand, kiest u Volgende. |  |  |  |
| Kan de afbeelding niet worden gescand?                                                                                                    |  |  |  |
| Vorige Volgende                                                                                                    |  |  |  |
| Ik wil een andere methode instellen                                                                                                    |  |  |  |

Na het scannen zal je op de smartphone zien dat er een account is gekoppeld. Ook zal het venster op de pc veranderen naar volgend venster.

| Uw account veilig houden<br>Uw organisatie vereist dat u de volgende methoden instelt om te bewijzen wie u bent. |                                                                                                    |        |          |
|----------------------------------------------------------------------------------------------------|----------------------------------------------------------------------------------------------------|--------|----------|
| Micro                                                                                                    | soft Authenticator<br>Laten we dit eens uitproberen<br>Umoet de melding die we naar uw app verzenden, goedke | euren. |          |
|                                                                                                    |                                                                                                    | Vorige | Volgende |
| <u>lk wil een an</u>                                                                                             | dere methode instellen                                                                                       |        |          |

Nu krijg je op de smartphone een melding om te verifiëren dat jij het bent. Accepteer deze en dan zal je volgend scherm op de pc zien staan.

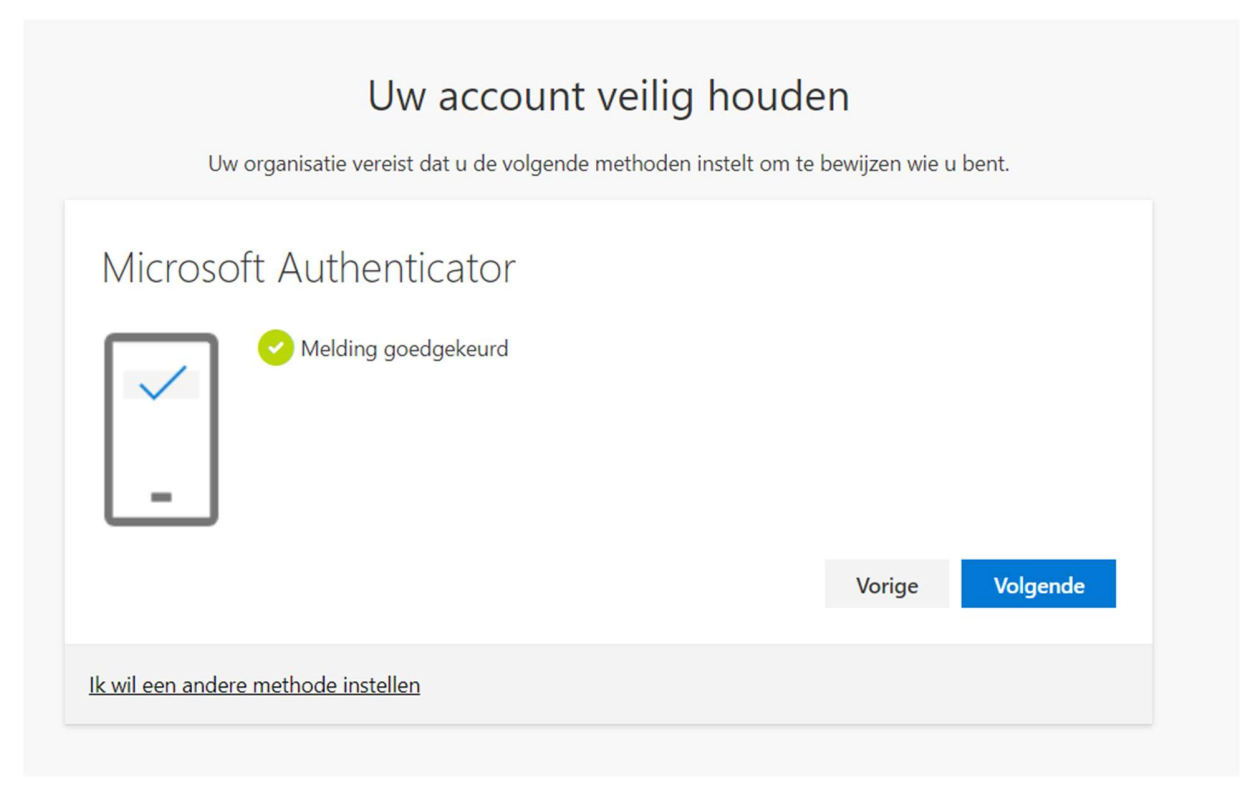

Nu volgt het instellen van de back-up methode.

Surf naar https://mysignins.microsoft.com/security-info en log in met je AZ Sint Jan account, zoals je al deed eerder in de uitleg.

Log terug 2x in.

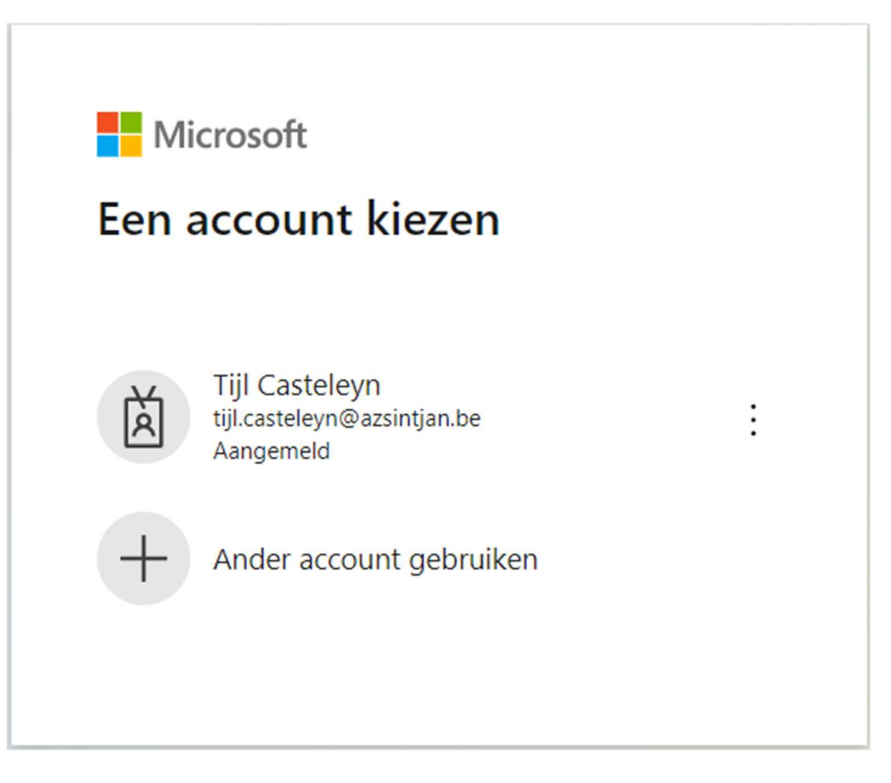

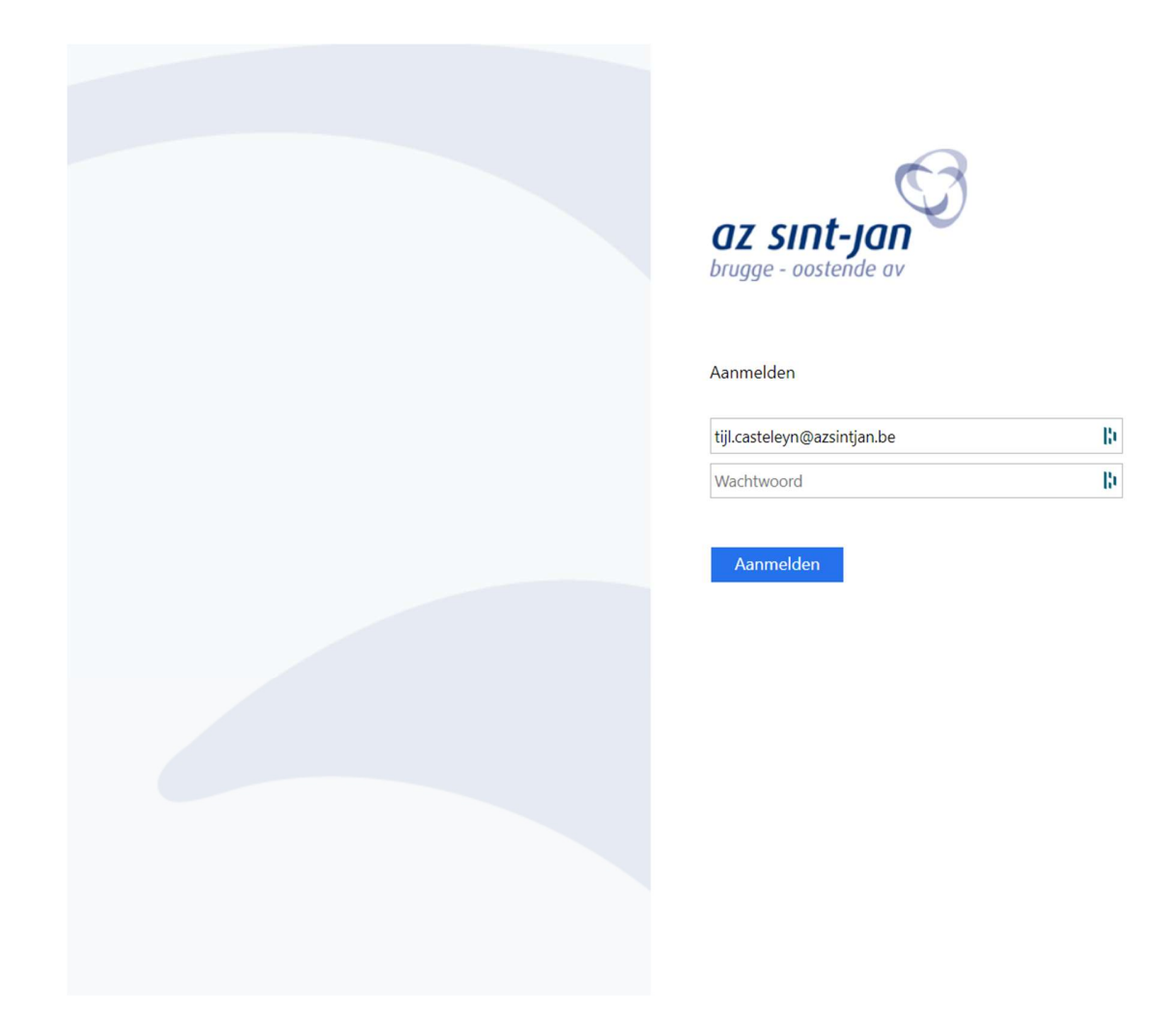

Eenmaal je wilt aanmelden zal je de melding krijgen om te verifiëren met je MFA gebruiker. Daarvoor moet je de smartphone bij de hand nemen en daar op goedkeuren drukken. Als dat is gelukt kom je op volgend scherm.

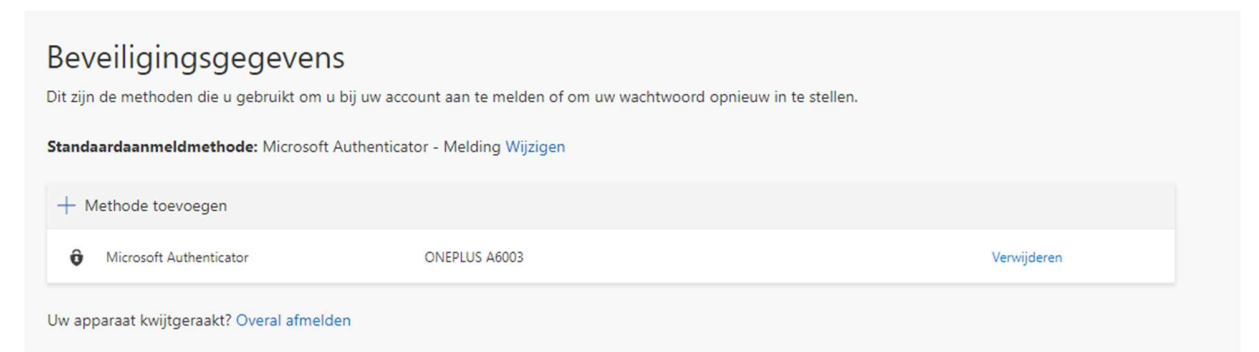

Aan de bovenkant moet je drukken op "Methode toevoegen".

## Beveiligingsgegevens

Dit zijn de methoden die u gebruikt om u bij uw account aan te melden of om uw wachtwoord opnieuw in te stellen.

Standaardaanmeldmethode: Microsoft Authenticator - Melding Wijzigen

| + N    | lethode toevoegen                      |               |             |
|--------|----------------------------------------|---------------|-------------|
| ô      | Microsoft Authenticator                | ONEPLUS A6003 | Verwijderen |
| Lbu an | arrant louiitearrankt? Overal afmalden |               |             |

| en methode toevoegen         |   |
|------------------------------|---|
| ke methode wilt u toevoegen? |   |
| Authenticator-app            | ~ |
| Authenticator-app            |   |
| Telefoon                     |   |
| Alternatief telefoonnummer   |   |
| Beveiligingssleutel          |   |
|                              |   |

Hier kies je voor Telefoon en druk je op volgende.

Vul je nummer in en kies voor het eerste bolletje. Je zal dan een sms krijgen met een code dat je op volgende scherm moet invullen

# Beveiligingsgegevens

Dit zijn de methoden die u gebruikt om u bij uw account aan te melden of om uw wachtwoord opnieuw in te stellen.

Standaardaanmeldmethode: Microsoft Authenticator - Melding Wijzigen

| Microsoft Authenticator                  | ONEPLUS A6003 |                                                                                                    |
|------------------------------------------|---------------|----------------------------------------------------------------------------------------------------|
| v apparaat kwijtgeraakt? Overal afmelden |               | Telefoon   U kunt bewijzen wie u bent door een oproep naar uw telefoon te beantwoorden of een sms-bericht met een code naar uw telefoon te verzenden.   Welk telefoonnummer wilt u gebruiken?   België (+32)   Itelefoonnummer invoeren   Stuur me een code via sms   Relian |
|                                          |               | Message and data rates may apply. Als u Volgende kiest, gaat u akkoord met het Servicevoorwaarden en Privacy- en cookiebeleid.     Annuleren   Volgende                                                                                                    |

### Beveiligingsgegevens

Dit zijn de methoden die u gebruikt om u bij uw account aan te melden of om uw wachtwoord opnieuw in te stellen.

Standaardaanmeldmethode: Microsoft Authenticator - Melding Wijzigen

| + Methode toevoegen                       |               |                                                                                                    |             |
|-------------------------------------------|---------------|----------------------------------------------------------------------------------------------------|-------------|
| Microsoft Authenticator                   | ONEPLUS A6003 |                                                                                                    | Verwijderen |
| Uw apparaat kwijtgeraakt? Overal afmelden |               |                                                                                                    |             |
|                                           | T<br>E<br>V   | Telefoon<br>Fr is zojuist een zescijferige code verzonden naar -<br>/oer de code hieronder in.<br>©ode invoeren |             |
|                                           | c             | Code opnieuw verzenden<br>Vorige                                                                                | Volgende    |

Als dit is gelukt krijg je volgende melding, "sms verified".

| Beveiligingsgegevens<br>Dit zijn de methoden die u gebruikt om u bij uw account aan te melden of om uw wachtwoord opnieuw in te stellen. |                               |                 |                         |                 |  |
|----------------------------------------------------------------------------------------------------|-------------------------------|-----------------|-------------------------|-----------------|--|
| Standaardaanmeidmethode: Microsoft Autr                                                                                                  | ienticator - Melding Wijzigen |                 |                         |                 |  |
| + Methode toevoegen                                                                                                    |                               |                 |                         |                 |  |
| 📞 Telefoon                                                                                                    |                               |                 | Wijzigen                | Verwijderen     |  |
| Microsoft Authenticator                                                                                                    | ONEPLUS A6003                 |                 |                         | Verwijderen     |  |
| Uw apparaat kwijtgeraakt? Overal afmelden                                                                                                |                               |                 |                         |                 |  |
|                                                                                                    |                               | Telefoon        |                         |                 |  |
|                                                                                                    |                               | SMS verified. \ | our phone was registere | d successfully. |  |
|                                                                                                    |                               |                 |                         | Gereed          |  |

### Nadien kan je zien waar de Authenticator allemaal actief is.

| Beveiligingsgegevens<br>Dit zijn de methoden die u gebruikt om u bij uw account aan te melden of om uw wachtwoord opnieuw in te stellen. |               |          |             |  |
|----------------------------------------------------------------------------------------------------|---------------|----------|-------------|--|
| Standaardaanmeldmethode: Microsoft Authenticator - Melding Wijzigen                                                                      |               |          |             |  |
| + Methode toevoegen                                                                                                    |               |          |             |  |
| 📞 Telefoon                                                                                                    |               | Wijzigen | Verwijderen |  |
| Microsoft Authenticator                                                                                                    | ONEPLUS A6003 |          | Verwijderen |  |
| Uw apparaat kwijtgeraakt? Overal afmelden                                                                                                |               |          |             |  |